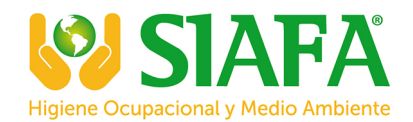

# SCENTROID Future of Sensory Technology

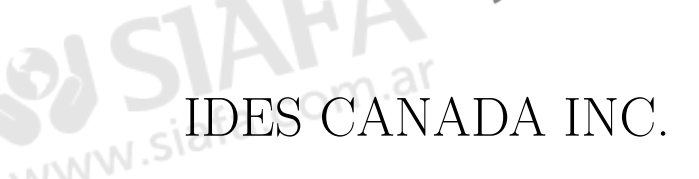

## CTair Smart Monitor Compact Air Quality Monitor and Analyzer

Operation and Maintenance Manual

Version 1.0 April 9, 2021

### **IMPORTANT**

At IDES Canada Inc., we make every effort to ensure that our documentation accurately describes the operation and maintenance of our products. However, IDES Canada Inc. cannot guarantee the accuracy of printed material or accept responsibility for errors or omissions.

## Contents

| 1        | Intr | oduction                                                  | 1  |
|----------|------|-----------------------------------------------------------|----|
|          | 1.1  | Welcome                                                   | 1  |
|          | 1.2  | General Specifications                                    | 2  |
|          | 1.3  | Device Layout                                             | 3  |
| <b>2</b> | Inst | allation and Operation                                    | 3  |
|          | 2.1  | Modem Configuration                                       | 3  |
|          | 2.2  | Mounting Instructions                                     | 5  |
|          | 2.3  | Locking Capabilities                                      | 7  |
|          | 2.4  | Power Options                                             | 8  |
| 3        | Dat  | a Server and Communication                                | 9  |
|          | 3.1  | Cloud-Based Server SIMS2                                  | 9  |
|          |      | 3.1.1 Logging into SIMS                                   | 9  |
|          |      | 3.1.2 Reviewing the Sensory Data and Real Time monitoring | 9  |
|          |      | 3.1.3 Viewing and Exporting Historical Data               | 10 |
|          |      | 3.1.4 Alert Settings                                      | 10 |
|          |      | 3.1.5 SIMS2 Radar Mode                                    | 11 |
|          | 3.2  | Mesh Networking System                                    | 12 |
| 4        | Mai  | intenance and Calibration                                 | 13 |
|          | 4.1  | Sensors Replacement                                       | 13 |
|          | 4.2  | CTair Calibration Methods                                 | 14 |
|          | App  | pendix B: Sensor Warm-up and Response Time                | 18 |

| List | of Figures                            |
|------|---------------------------------------|
| 1    | Device Layout                         |
| 2    | CTair Modem Overview                  |
| 3    | Login WEB Page Management             |
| 4    | SIM Card Dial-up                      |
| 5    | Dial-up Connection Status             |
| 6    | CTair Mounting Feet                   |
| 7    | Pole Mount Kit                        |
| 8    | CTair Locking Capabilities            |
| 9    | Monitoring Home Page                  |
| 10   | Analysis Page                         |
| 11   | Setting an Alert                      |
| 12   | SIMS2 Radar Mode                      |
| 13   | CTair Mesh Networking System          |
| 14   | Sensors Replacement                   |
| 15   | Co-location using a reference station |

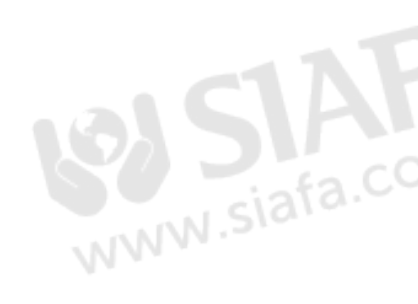

## List of Tables

| 1 | CTair General Specifications | • | • |  | • | • |  |  | • | • |  | • | 2  |
|---|------------------------------|---|---|--|---|---|--|--|---|---|--|---|----|
| 2 | LED Indicator Routine        |   |   |  |   |   |  |  |   |   |  | • | 17 |

## 1 Introduction

#### 1.1 Welcome

Thank you for purchasing the Scentroid compact air quality monitor CTair!

CTair observes urban air quality with up to 13 sensor varieties, including pressure, temperature, relative humidity and GPS. Our sensor detection ranges from dust (PM1, 2.5, and 10), noise, radiation, and many other chemical compounds.

CTair units work in tandem to predict and collect data for an accurate air quality assessment in a large urban landscape. A grid of CTair units creates a unique mesh network. All units communicate together through hubs and operate through an encrypted LoRa mesh network.

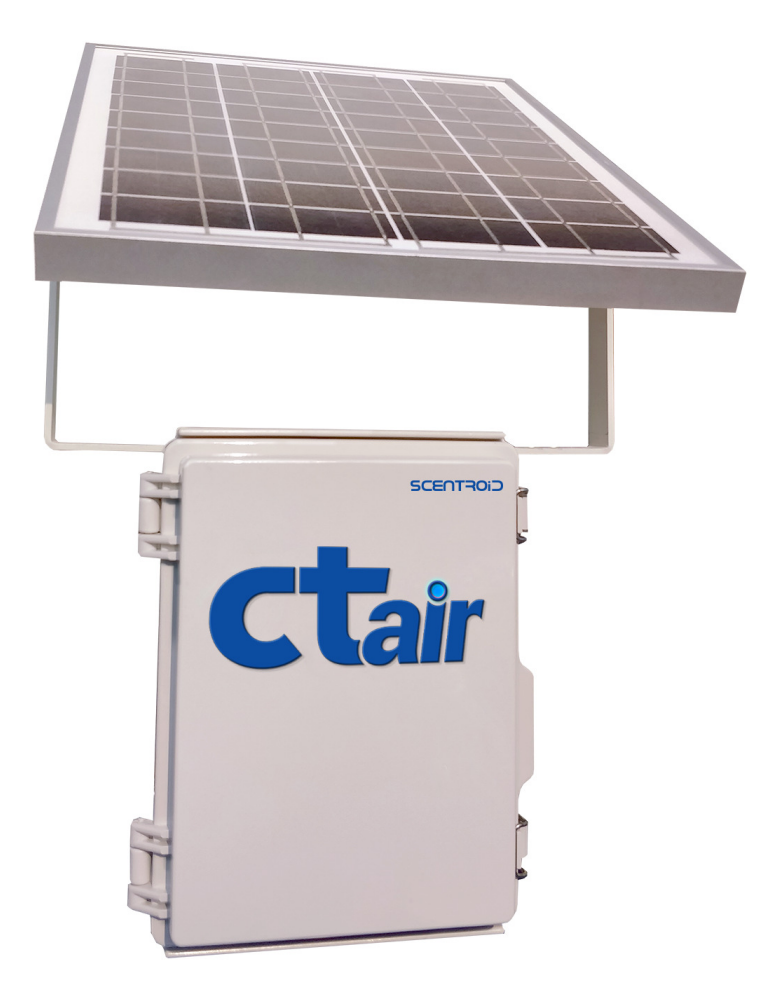

## 1.2 General Specifications

| Feature               | Specifications                                                                                               |
|-----------------------|----------------------------------------------------------------------------------------------------|
| Size                  | 19 x 29 x 14 cm CTair unit, 37 x 34 cm for solar panel mounted<br>on top (optional)                          |
| Weight                | 4.5 kg with solar panel                                                                                      |
| Cabinet               | NEMA 4X                                                                                                    |
| Design Rating         | Ip65                                                                                                    |
| Maximum # of Sensors  | Up to 13 sensors                                                                                             |
| Type of Sensors       | EC, NDIR, PID, Laser Particulate Counter, Temperature and<br>Relative Humidity, barometric pressure, and GPS |
| Power Requirement     | 110-240 v 50/60 Hz 2A OR attachable solar panel unit                                                         |
| Battery Only Runtime  | 36 hours                                                                                                    |
| Communication         | Long range RF (LoRa), Cellular 3G / 4G and WiFi (optional)                                                   |
| Sampling Rate         | Approximately 1/m                                                                                            |
| On-Board Data Storage | 64 GB SD Card                                                                                                |
| Temperature Range     | $-40^{\circ}$ C to $40^{\circ}$ C                                                                            |
| Operating R.Humidity  | 10 - 90%                                                                                                    |
| Mounting              | Configurable for wall or pole mount                                                                          |

## Table 1: CTair General Specifications

#### 1.3 Device Layout

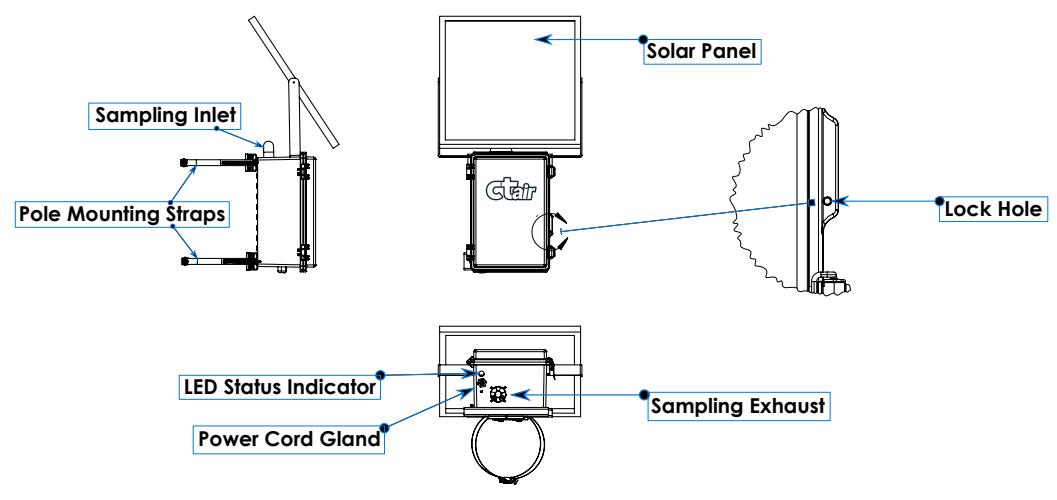

Figure 1: Device Layout

## 2 Installation and Operation

#### 2.1 Modem Configuration

The CTair sends data through 3G network to a cloud-based software (SIMS2). Therefore, it is necessary to load your CTair with a SIM card with data allowance from a local cellular data provider.

To Insert the SIM card into the CTair modem, hold down SIM pop-up button will pop up the card holder, then load the SIM card.

Connect the 3G antenna by rotating the metal interface clockwise until the movable part can not be rotated, fix the black glue stick of the antenna at the top of the unit's cabinet.

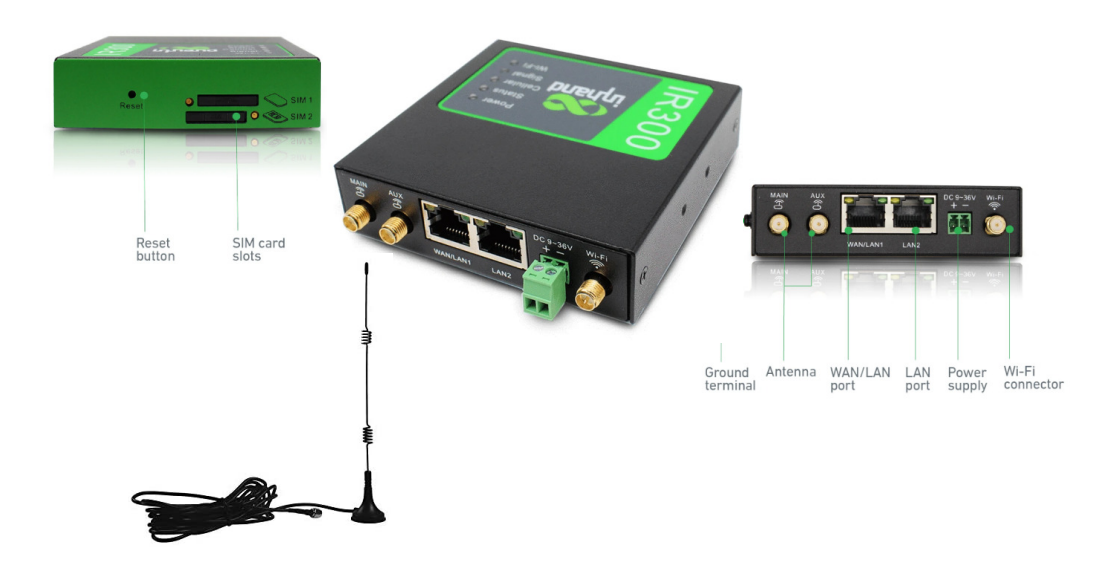

Figure 2: CTair Modem Overview

To configure the modem please follow the instructions below

- Connect the LAN2 port on the modem to a PC via an Ethernet cable.
- Input the device default address 192.168.2.1 in the browser, you will be prompted to the device web page management. Enter the User/Password as adm/123456.

| Router Login   Username   Password |
|------------------------------------|
| Login                              |
|                                    |
|                                    |

Figure 3: Login WEB Page Management

• Click on the navigation bar "**Network** >>**Cellular**", under "**Profiles**" tap input your local SIM card provider's APN. Contact your SIM card provider for the APN.

|                                                                                                    |                                                          |                                                   |                  |            |          |               |               |                   |                       |      | 2.       |          |        |    |        |
|----------------------------------------------------------------------------------------------------|----------------------------------------------------------|---------------------------------------------------|------------------|------------|----------|---------------|---------------|-------------------|-----------------------|------|----------|----------|--------|----|--------|
| inhand                                                                                                    | InHar                                                    | nd Net                                            | works            |            |          |               |               |                   | ,510                  |      |          |          |        |    |        |
| System                                                                                                    | Network                                                  | Services                                          | Firewall         | QoS        | VPN      | Tools         | Application   | Status            |                       |      |          |          |        |    |        |
|                                                                                                    |                                                          |                                                   |                  |            |          | Your pas      | sword have se | curity risk, plea | ise click here to cha | ngel |          |          |        |    |        |
|                                                                                                    |                                                          |                                                   |                  |            |          |               |               | Cellular          |                       |      |          |          |        | 1  |        |
| Enable<br>Time schedule<br>PPDE Bridge<br>Shared Conner<br>Default Route<br>Cellular 1 Netw<br>Network Select<br>Static IP<br>Connection Mo<br>Redial Interval<br>Show Advance | ction(NAT)<br>iork Provider<br>Type<br>ide<br>ed Options | ALL Scl<br>China Mobi<br>Auto<br>Always Oni<br>30 | ine v<br>Seconds | ment<br>E) | ▼) Manag | e             |               |                   |                       |      |          |          |        |    |        |
| Profiles                                                                                                    |                                                          |                                                   |                  |            |          |               |               |                   |                       |      |          |          |        |    |        |
| Index                                                                                                    |                                                          |                                                   | APN              |            |          | Access Number |               |                   | Authentication Type   |      | Username | Password |        |    |        |
| 1                                                                                                    |                                                          |                                                   |                  |            |          | *99#          |               |                   | Auto                  | ~    |          |          |        |    |        |
|                                                                                                    |                                                          |                                                   |                  |            |          |               |               |                   |                       |      |          |          | Delete | ок | Cancel |
|                                                                                                    |                                                          |                                                   |                  |            |          | *99W          |               |                   | Auto                  | ~    |          |          |        |    |        |
|                                                                                                    |                                                          |                                                   |                  |            |          |               |               |                   |                       |      |          |          |        |    | Add    |
| Apply                                                                                                    | Cancel                                                   |                                                   |                  |            |          |               |               |                   |                       |      |          |          |        |    |        |

Figure 4: SIM Card Dial-up

After tapping "Ok and Apply", click on the navigation bar "Status >> Network connection" to view the network status, showing the connected and assigned IP address and other status, indicating that the SIM card has successfully accessed the Internet.

| inhand                                                                 | InHan   | id Neti                                                                                   | works    |     |     |          |                 |                 |                         |   |
|------------------------------------------------------------------------|---------|-------------------------------------------------------------------------------------------|----------|-----|-----|----------|-----------------|-----------------|-------------------------|---|
| System                                                                 | Network | Services                                                                                  | Firewall | QoS | VPN | Tools    | Application     | Status          |                         |   |
|                                                                        |         |                                                                                           |          |     |     | Your par | ssword have see | urity risk, ple | e click here to change! |   |
|                                                                        |         |                                                                                           |          |     |     |          | Netv            | vork Connect    | s                       |   |
| Cellular                                                               |         |                                                                                           |          |     |     |          |                 |                 |                         | ^ |
| Interface<br>Connection Typ<br>IP Address<br>Netmask<br>Gateway<br>DNS | æ       | Cellular 1<br>Dial-up<br>10.103.60.136<br>255.255.255<br>1.1.1.3<br>218.6.200.139<br>1500 | 5        |     |     |          |                 |                 |                         |   |
| Status<br>Connection tim                                               | e       | Connected<br>0 day,00:03:22                                                               |          |     |     |          |                 |                 |                         |   |

Figure 5: Dial-up Connection Status

#### 2.2 Mounting Instructions

Due to the lightweight design of the CTair unit, it can easily be installed and mounted to a utility pole or wall.

By default, the CTair has four mounting feet which are used to fasten the unit to a wall or post. Use an anchor bolt or masonry screw bolt when mounting to a concrete or brick wall.

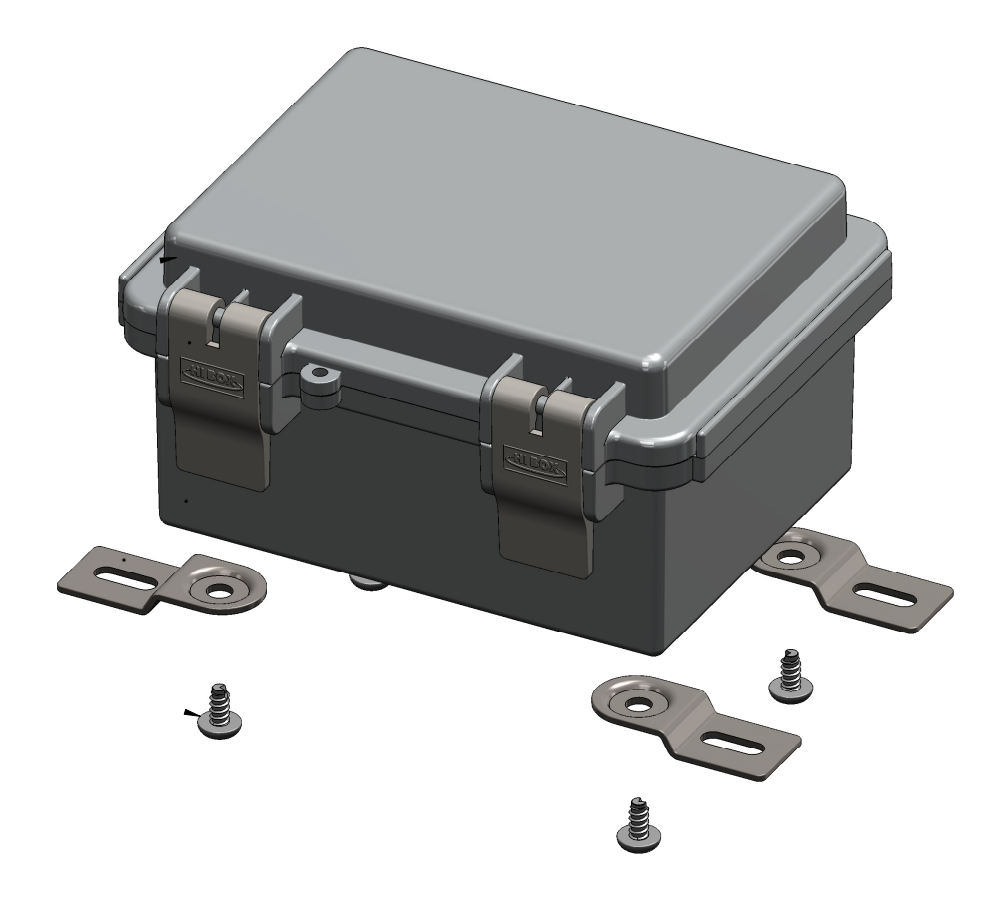

Figure 6: CTair Mounting Feet

The CTair might come with a pole mounting kit as per customer request. The Adjustable stainless steel bands allow for mounting on pole diameters 2" to 12". The CTair will have two strut channels fixed at the back of the unit enclosure. Use the provided assembly hardware to have the mounting kit installed at the back of the unit through the strut channels. The following figure illustrates the assembly steps for the mounting kit

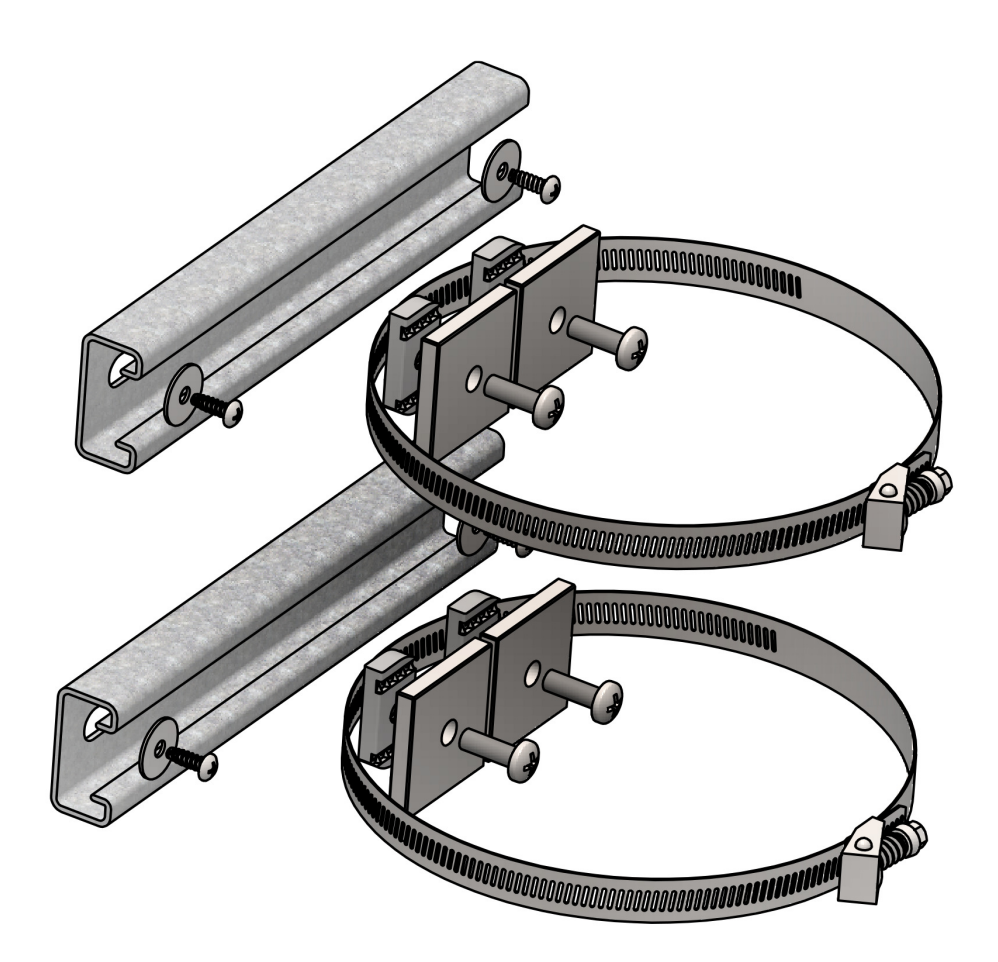

Figure 7: Pole Mount Kit

#### 2.3 Locking Capabilities

The CTair enclosure has a place for a small lock to prevent unauthorized access to the internal components. Small padlock, steel cable lock, etc., can be installed on the hole securing the lid to the chassis.

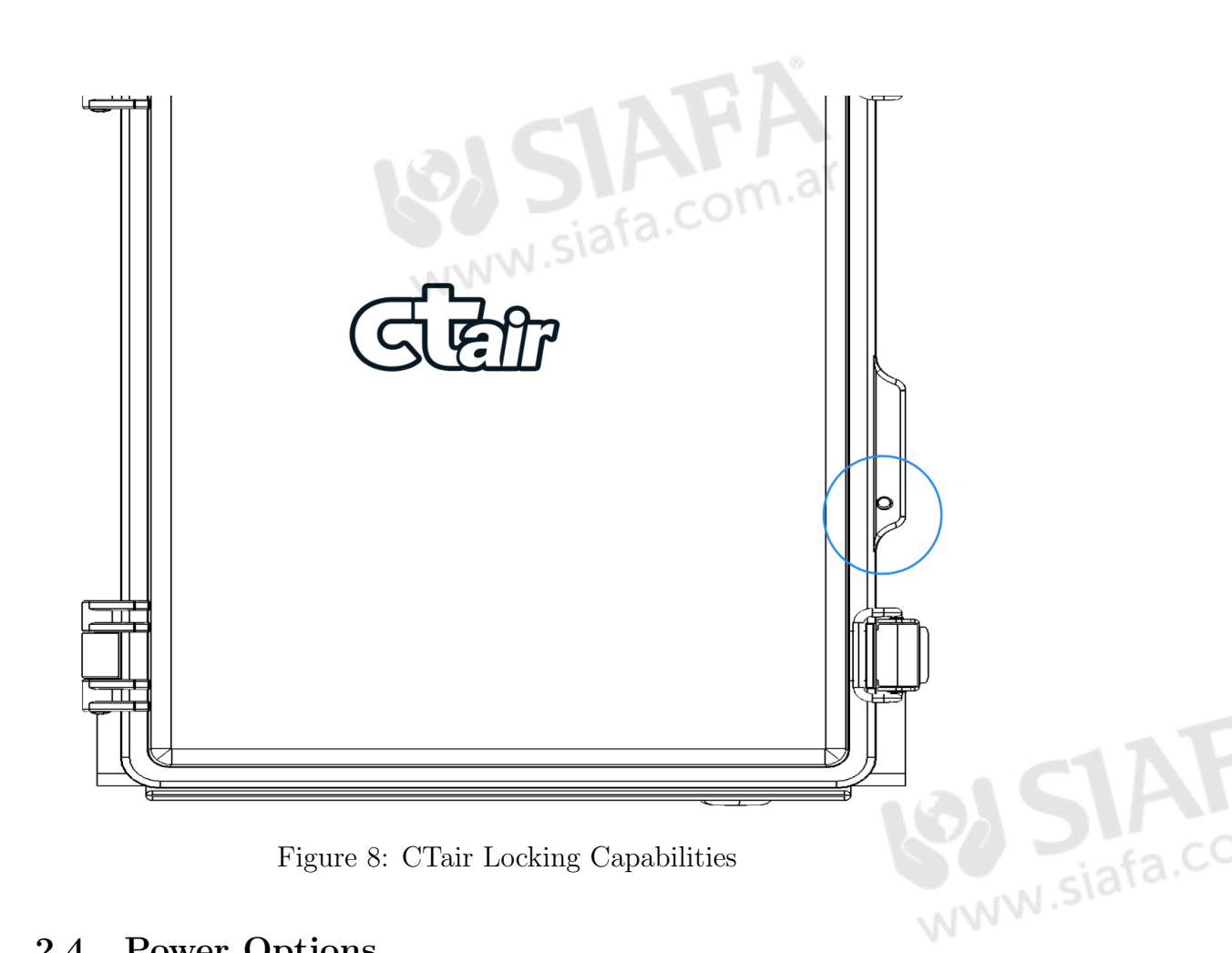

#### 2.4**Power Options**

The CTair is rated for 3KV isolation voltage an there are two main ways to power this unit: solar power and wired power. A hybrid model for the CTair is available as well to ensure a reliable power supply without interruption.

- Solar Power and Battery: Unit is packaged with lithium-ion batteries built inside. Panel must be installed and angled accordingly. Ensuring that solar panels face the correct direction and have an appropriate tilt will help to obtain maximum power generation. The general rule for solar panel placement in the northern hemisphere is solar panels should face true south (and in the southern, true north). — Please consult our support team at support@scentroid.com for installation instructions and orientation determination.
- AC Power Entry: Input wire is a cable gland clamping wire with a diameter range from 1.5 to 6 mm (different ranges available). Entry wire is AC line with input voltage of 110-240VAC, 50/60Hz and ground

wire. The cable is rated for outdoor use, and the cable gland is IP68 rated

### **3** Data Server and Communication

#### 3.1 Cloud-Based Server SIMS2

The CTair features a central monitoring station (SIMS2) hosted on a secure cloud-based server, which allows remote access via any internet-based device. CTair records all measurement readings in the onboard SD card and send all gathered data to cloud server via a 3G internet connection.

The monitoring system provides real-time readings of all sensory data as well as the ability to review data for a specified time period.

SIMS2 also provides easy analysis tools for an operator to view historical data, set air quality alarms, run diagnostics, and configure various settings for the CTair.

#### 3.1.1 Logging into SIMS

The SIMS cloud server is accessed at (http://sims2.scentroid.com/). It is also mobile friendly and can be accessed with a laptop, mobile phone, or tablet. The system will ask you for a user name and password. The log-in user name is your email and your password can be found in the document provided by Scentroid with your purchase of CTair unit.

Once the username and password have been validated by the system you will have full access to the live monitoring management software.

#### 3.1.2 Reviewing the Sensory Data and Real Time monitoring

Once logged in, you can select your CTair unit from the main panel. This will take you to the Monitoring Home Page, where it displays the readings of all monitoring stations installed in the system. This includes their instantaneous readings, 1 hour average, 8 hours average, 12 hours average, and 24 hours average. Additionally, You are able to view charts of real time sensory data. The main panel shows the current meteorological data and location of the CTair on the map.

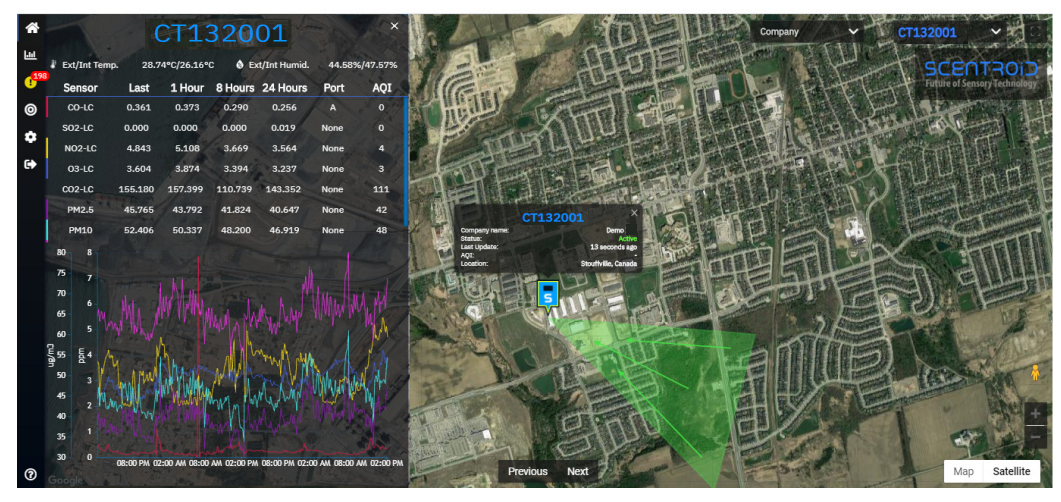

Figure 9: Monitoring Home Page

#### 3.1.3 Viewing and Exporting Historical Data

From the panel on the far left, the analysis page  $\boxed{III}$  lets you easily review and analyze historical data collected by the analyzers. You can select a date and time range for an assessment of your device's recordings, and export the results.

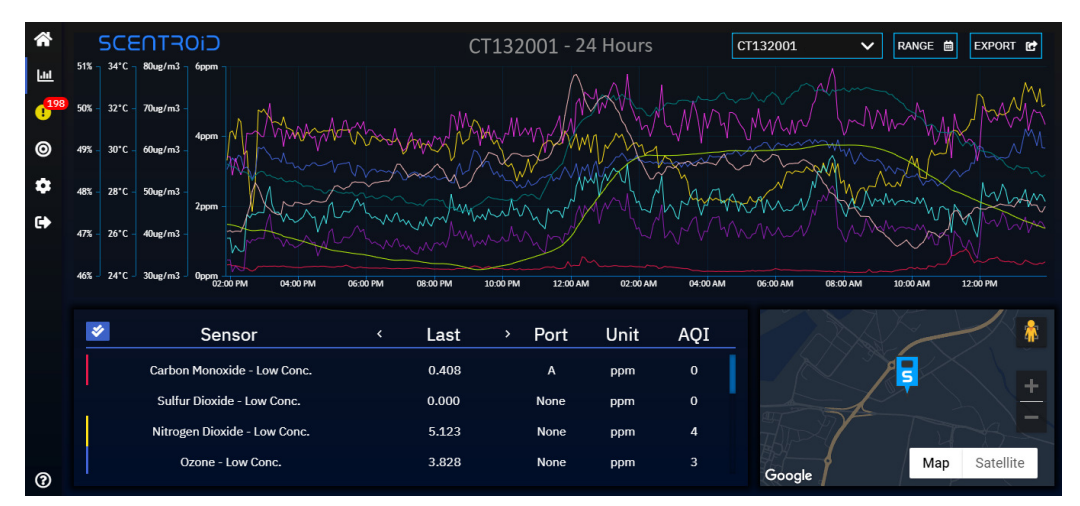

Figure 10: Analysis Page

#### 3.1.4 Alert Settings

To set up an alarm for each sensor, select the settings  $\clubsuit$  option from the left panel then click the **Alert** tap. This allows the user to set a ppm value in which they will be alerted via email and\or SMS if the measurement sample

were to exceed the designated alarm threshold.

The next figure shows an alarm being set to notify the user when the Ammonia  $(NH_3)$  level exceeds 1000 ppm 5 times out of 8 consecutive readings. The alarm notification will be sent to the user every 30 minutes.

The alert contacts can be managed through **Contacts** option at the bottom of the page.

|          |                     | New   | Alert      |            |   |
|----------|---------------------|-------|------------|------------|---|
| Sensor:  | Ammonia - Low Conc. | ~     | Condition: | > 🗸 1000   |   |
| Trigger: | 5 out of 8          |       | Frequency: | 30 Minutes | ~ |
|          | С                   | reate | Cancel     |            |   |
|          |                     |       |            |            |   |

Figure 11: Setting an Alert

#### 3.1.5 SIMS2 Radar Mode

SIMS2 intelligent radar mode conducts and automatically analyzes collected data to display where each pollutant traveled from. By overlaying this information on a map, the user can easily identify the source of all pollutants detected. Additional information such as a wind rose is also presented for further analysis.

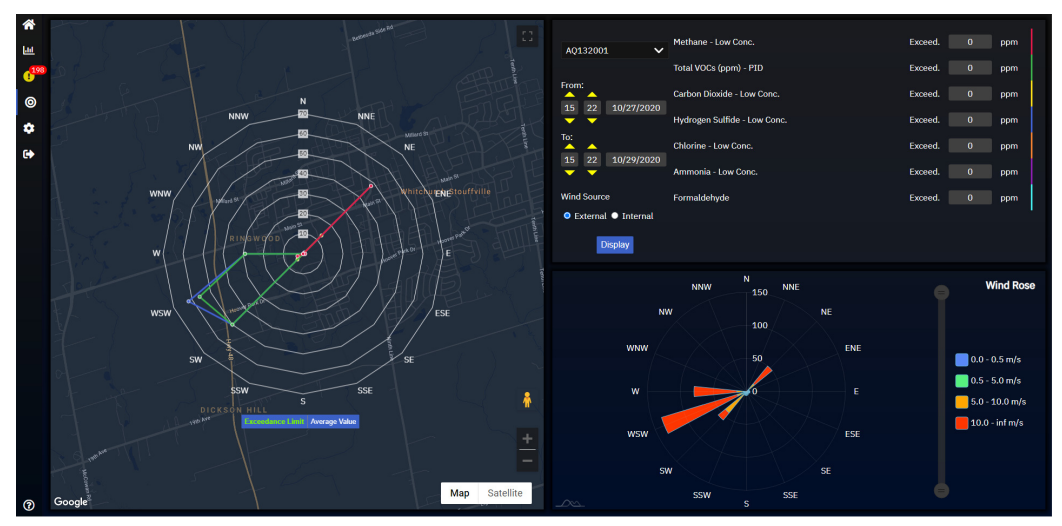

Figure 12: SIMS2 Radar Mode

#### 3.2 Mesh Networking System

If you happen to purchase multiple Ctair units, they can be deployed as a network mesh. This allows you to monitor an entire perimeter or a facility as a singular, coherent unit. Each individual CTair form a mesh based connection with one another through a LoRa network.

By utilizing a LoRa-Mesh network, you eliminate costs associated with having each unit communicate with our cloud server independently. Each analyzer network will only require 1 or 2 gateways, and the gateway will communicate directly with our cloud service, SIMS2.

As mesh networking encourages multi node hopping, if any node were to be disabled or if a communication path were to be broken, the CTair units will automatically communicate with one another in order to find a different pathway to a gateway.

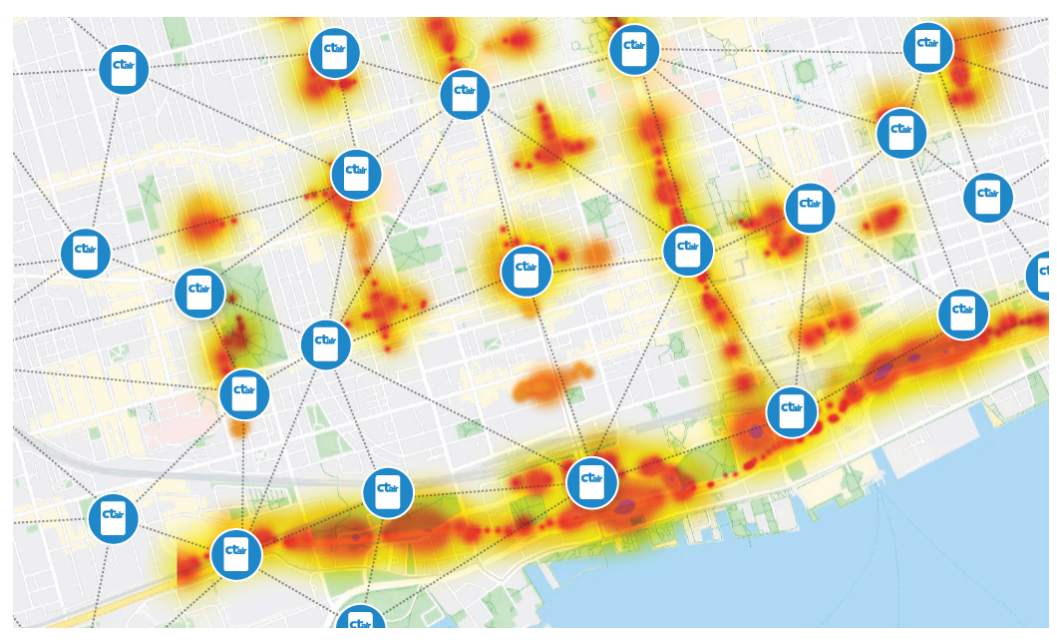

Figure 13: CTair Mesh Networking System

### 4 Maintenance and Calibration

#### 4.1 Sensors Replacement

The CTair features factory calibrated and interchangeable sensors. Typically, sensor needs to be replaced when it has reached its life span and has lost more than half of its output signal. The lifetime of a sensor depends heavily on the application. Mainly the exposition to certain gases and their concentrations have strong impacts. Also the variations in ambient conditions of temperature and relative humidity have significant impacts on sensor response to the pollutant concentrations.

The performance of a sensor should be verified with regular tests or calibrations. If a sensor has lost more than half of its initial output signal, it is recommended to replace it.

To replace a sensor, lift up the PCB after turning the two holing clips at the corners. The sensors are set underneath the PCB. Remove the old sensor and install the new one in its particular location on the sensor board.

After that, the sensor setting on the microSD card has to be adjusted. Remove the card out of its holder on the PCB and access the unit's configuration file by placing the microSD card (with adapter if necessary) into a computer. Contact our support team at support@scentroid.com for more details on the required adjustment to the configuration file.

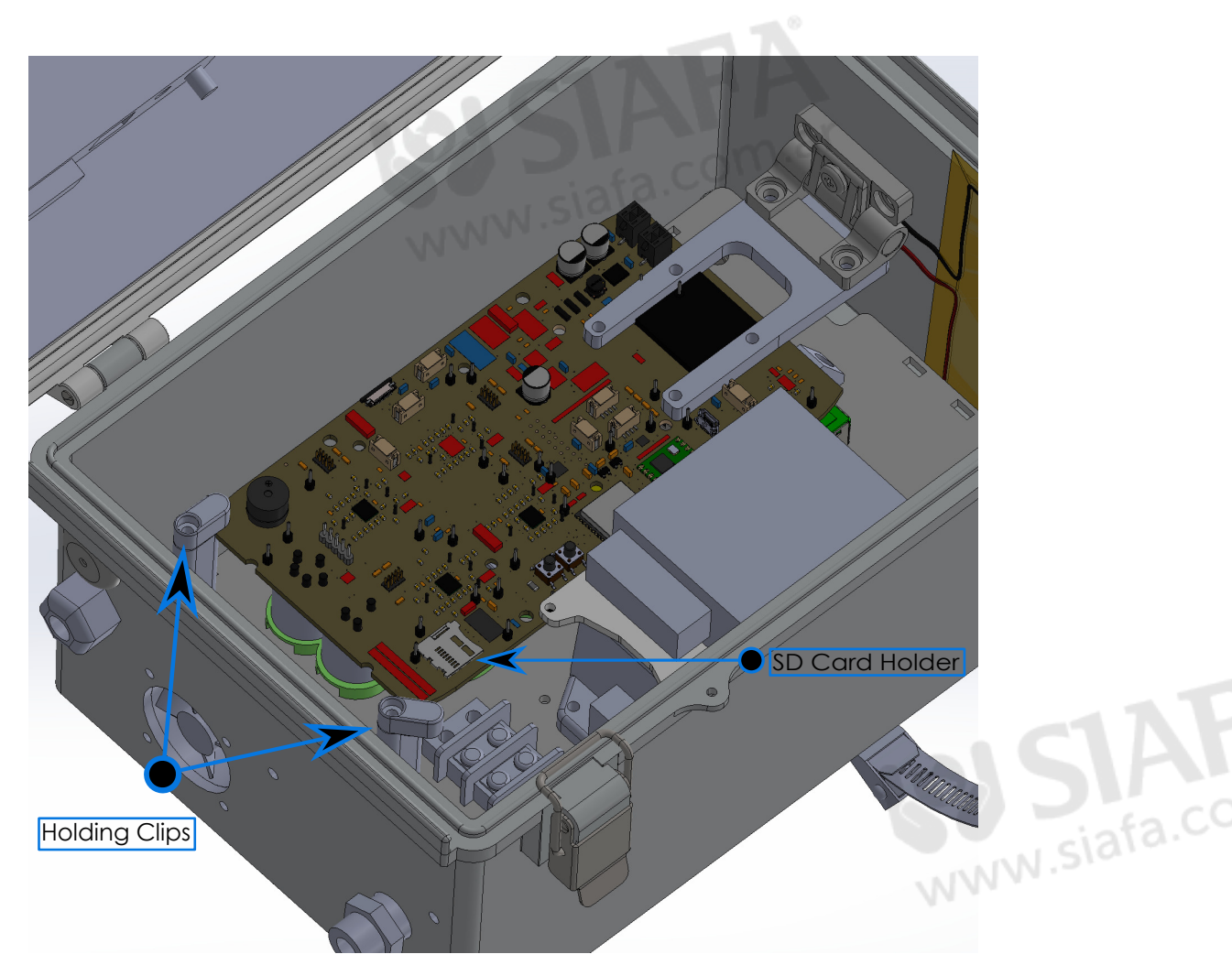

Figure 14: Sensors Replacement

#### 4.2 CTair Calibration Methods

\* It is highly recommended to recalibrate sensors every 6-12 months

#### Method 1: Co-location using a USEPA approved reference station

- Step 1: CTairs are brought to the location of a fixed reference station which measures the same parameters. The station must output data at least once every 5 min
- Step 2: Collect data for 24 hours or more
- Step 3: Upload data from the reference station (in CSV format) to SIMS calibration module. SIMS powerful AI algorithm will conduct

a full calibration of all sensors and provide you with accuracy and confidence of the new calibration parameter.

• Step 4: Reinstall CTair back at location

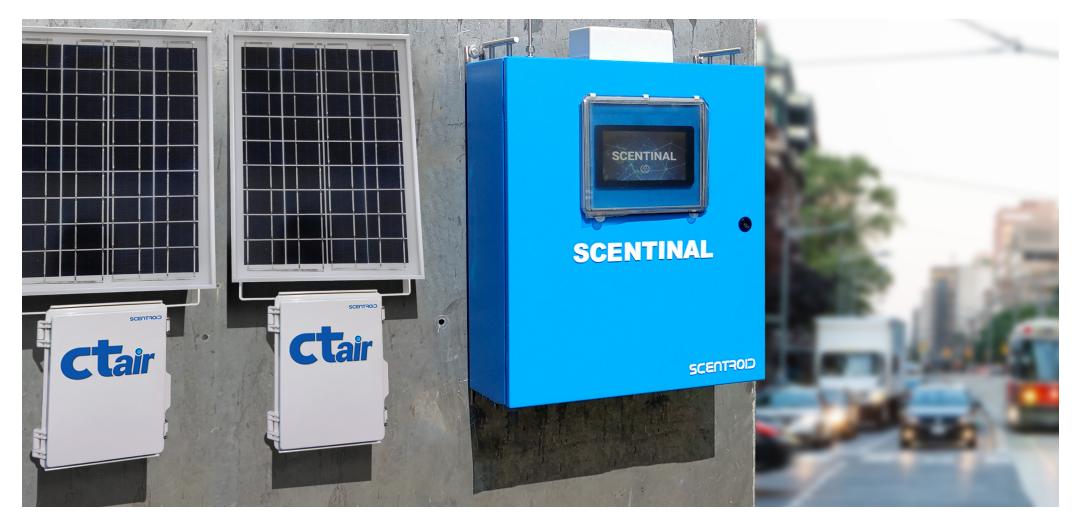

Figure 15: Co-location using a reference station

#### Method 2: Co-location using a mobile reference station

- Step 1: Install a Scentroid Scentinal (SL50) high accuracy near-reference analyzer next to the CTair
- Step 2: Wait for 24 hours
- Step 3: In SIMS Calibration module select the CTair being calibrated along with the time of calibration and the SL50 used for calibration. The AI algorithm will automatically extract data from the SL50 as the reference station and calibrate the CTair.

## Method 3: Using calibration gas and GD600 (If a reference station is not available)

- Step 1: Install the inlet connector to the CTair being calibrated and connect it to the dilution system (GD600) automated calibration module.
- Step 2: Connect calibration gas to the GD600.
- Step 3: Program the GD600 to output 3 concentrations of the gas along with zero air.

• Step 4: In SIMS calibration module select the calibration time/date range and provide the gas concentrations used. The parameters are automatically created, and the instruments are updated by SIMS.

## Appendix A: LED Indicator Routine

Each LED color indicates a different status. It is necessary to recognize them correctly in order to understand the state your CTair is currently in.

| # | Status                           | Color                  |
|---|----------------------------------|------------------------|
| Δ | Stortup                          | Transition from Red to |
|   | Startup                          | Green to Blue          |
| B | In Setup                         | Yellow                 |
| C | Needs WiFi setup (connect to AP) | Dark Red- Maroonish    |
| D | Saving Data (every minute)       | Green Flash            |
| E | Low Battery (every 5s)           | Red Flash              |
| F | Normal Operation (every 5s)      | Blue Flash             |

| Table 2: LE | D Indicator | Routine |
|-------------|-------------|---------|
|-------------|-------------|---------|

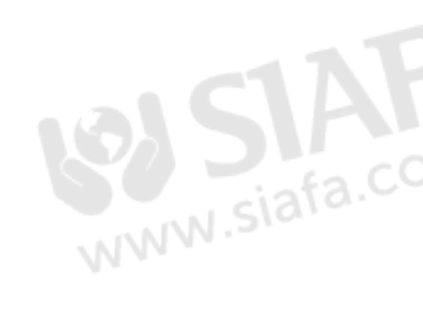

## Appendix B: Sensor Warm-up and Response Time

| #  | Туре | Formula                            | Chemical                                            | Maximum<br>Detection<br>Limit | Lowest<br>Detection<br>Threshold | Resolution<br>(ppm) | Expected<br>Life<br>(year) | Warm up<br>Time<br>(Sec) | Response<br>Time<br>(Sec) |
|----|------|------------------------------------|-----------------------------------------------------|-------------------------------|----------------------------------|---------------------|----------------------------|--------------------------|---------------------------|
| 1  | NDIR | $CO_2$                             | Carbon Dioxide-HC                                   | 5%                            | 100 ppm                          | 20                  | 1                          | 120                      | 120                       |
| 2  | NDIR | $CO_2$                             | Carbon Dioxide-LC                                   | 2000 ppm                      | 1 ppm                            | 0.6 ppm             | 2                          | 12                       | 120                       |
| 3  | EC   | СО                                 | Carbon Monoxide-LC                                  | 100 ppm                       | 0.03 ppm                         | 0.01 ppm            | 2                          | 40                       | 40                        |
| 4  | EC   | CO                                 | Carbon Monoxide-MC                                  | 1000 ppm                      | 1 ppm                            | 1 ppm               | 5                          | 40                       | 20                        |
| 5  | EC   | CO                                 | Carbon Monoxide-HC                                  | $10000~\rm ppm$               | 30 ppm                           | 3 ppm               | 2                          | 45                       | 40                        |
| 6  | EC   | $Cl_2$                             | Chlorine-HC                                         | 2000 ppm                      | 1 ppm                            | 1 ppm               | 2                          | 45                       | 40                        |
| 7  | EC   | $Cl_2$                             | Chlorine-LC                                         | 10 ppm                        | $0.05 \mathrm{~ppm}$             | 0.01 ppm            | 2                          | 120                      | 60                        |
| 8  | EC   | $H_2$                              | Hydrogen                                            | 10000 ppm                     | 100 ppm                          | 10 ppm              | 2                          | 120                      | 40                        |
| 9  | EC   | HCl                                | Hydrogen Chlorine                                   | 20 ppm                        | $0.5 \mathrm{ppm}$               | 0.2 ppm             | 2                          | 120                      | 60                        |
| 10 | EC   | HCN                                | Hydrogen Cyanide                                    | $50 \mathrm{~ppm}$            | $0.1 \mathrm{~ppm}$              | 0.1 ppm             | 2                          | 120                      | 30                        |
| 11 | EC   | $PH_3$                             | Phosphine-LC                                        | 5  ppm                        | $50 \mathrm{~ppb}$               | 30 ppb              | 2                          | 60                       | 20                        |
| 12 | EC   | $PH_3$                             | Phosphine-HC                                        | 2000 ppm                      | 5 ppm                            | 2 ppm               | 2                          | 60                       | 25                        |
| 13 | EC   | $H_2S$                             | Hydrogen Sulfide<br>(LC/ppb)                        | 3 ppm                         | 7 ppb                            | 1 ppb               | 2                          | 180                      | 35                        |
| 14 | EC   | $H_2S$                             | Hydrogen Sulfide<br>(HC/ppm)                        | 2000 ppm                      | 15  ppm                          | 2 ppm               | 2                          | 180                      | 25                        |
| 15 | EC   | $H_2S$                             | Hydrogen Sulfide<br>(MC/ppm)                        | 200  ppm                      | 2 ppm                            | $0.2 \mathrm{~ppm}$ | 2                          | 180                      | 60                        |
| 16 | MOS  | $C_2 H_6 O, \\ H_2, \\ C_4 H_{10}$ | Organic solvents<br>(Ethanol, Isobutane,<br>$H_2$ ) | 500 ppm                       | $25 \mathrm{~ppm}$               | 1 ppm               | 1                          | 30                       | 10                        |
| 17 | NDIR | $CH_4$                             | Methane (LEL)                                       | 20,000 ppm                    | 10 ppm                           | 10 ppm              | > 3 years                  | 45                       | 12                        |
| 18 | EC   | NO                                 | Nitric Oxide-LC                                     | 1 ppm                         | 0.01 ppm                         | 0.001 ppm           | 2                          | 120                      | 60                        |
| 19 | EC   | NO                                 | Nitric Oxide-MC                                     | 25  ppm                       | 0.2 ppm                          | 0.1 ppm             | 2                          | 120                      | 60                        |
| 20 | EC   | NO                                 | Nitric Oxide-HC                                     | 5000  ppm                     | 2 ppm                            | 2 ppm               | 3                          | 120                      | 10                        |
| 21 | EC   | $NO_2$                             | Nitrogen Dioxide-LC                                 | 1 ppm                         | 0.01 ppm                         | 0.001 ppm           | > 5 Years                  | 120                      | 60                        |
| 22 | EC   | $NO_2$                             | Nitrogen Dioxide-MC                                 | 20 ppm                        | 0.1 ppm                          | 0.1 ppm             | > 5 Years                  | 120                      | 60                        |
| 23 | EC   | $NO_2$                             | Nitrogen Dioxide-HC                                 | 1000 ppm                      | 2 ppm                            | 1 ppm               | 2                          | 120                      | 60                        |
| 24 | NDIR | N2O                                | Nitrous Oxide                                       | 10,000  ppm                   | 100 ppm                          | 1 ppm               | 5                          | 30                       | 30                        |
| 25 | EC   | $O_2$                              | Oxygen-HC                                           | 250,000  ppm                  | 5000 ppm                         | 200 ppm             | 1                          | 60                       | 15                        |
| 26 | PID  | VOCs                               | Total VOCS<br>PID 10.0eV                            | 100 ppm                       | 5 ppb                            | 5  ppb%             | 5                          | 5                        | 3                         |
| 27 | PID  | VOCs                               | Total VOCS-LC<br>PID 10.7eV                         | 50 ppm<br>(iso-<br>butylene)  | 1 ppb                            | 1 ppb               | 5                          | 5                        | 3                         |
| 28 | PID  | VOCs                               | Total VOCS-HC<br>PID 10.7eV                         | 300 ppm<br>(iso-<br>butylene) | 1 ppb                            | 50 ppb              | 5                          | 5                        | 3                         |
| 29 | EC   | $SO_2$                             | Sulfar Dioxide-HC                                   | 2000 ppm                      | 2 ppm                            | 1 ppm               | 2                          | 120                      | 25                        |

| #  | Туре               | Formula                                | Chemical                                                                           | Maximum<br>Detection<br>Limit | Lowest<br>Detection<br>Threshold | Resolution<br>(ppm) | Expected<br>Life<br>(year) | Warm up<br>Time<br>(Sec) | Response<br>Time<br>(Sec) |
|----|--------------------|----------------------------------------|------------------------------------------------------------------------------------|-------------------------------|----------------------------------|---------------------|----------------------------|--------------------------|---------------------------|
| 30 | EC                 | $SO_2$                                 | Sulfar Dioxide-LC                                                                  | 1 ppm                         | 0.01 ppm                         | 0.001 ppm           | 2                          | 120                      | 20                        |
| 31 | EC                 | $SO_2$                                 | Sulfar Dioxide-MC                                                                  | 100 ppm                       | 0.4 ppm                          | 0.2 ppm             | 2                          | 120                      | 20                        |
| 32 | EC                 | $CH_2O$                                | Formaldehyde                                                                       | 5 ppm                         | 10 ppb                           | 10  ppb             | 2                          | 180                      | 60                        |
| 33 | Laser<br>Scattered | РМ                                     | Particulate<br>PM 2.5, 10<br>(simultanous)                                         | $1000 \ \mu g/m^3$            | $1 \ \mu g/m^3$                  | $1 \ \mu g/m^3$     | > 5 Years                  | NA                       | NA                        |
| 34 | Laser<br>Scattered | TSP                                    | TSP-PM Required                                                                    | 20,000 $\mu g/m^3$            | $1 \ \mu g/m^3$                  | $1 \ \mu g/m^3$     | > 5 Years                  | NA                       | NA                        |
| 35 | EC                 | NMHC                                   | Non-methane<br>Hydrocarbon                                                         | 25 ppm                        | 0.1 ppm                          | 0.1 ppm             | 2                          | 180                      | 55                        |
| 36 | MOS                | TRS                                    | TRS and Amines                                                                     | 10 ppm                        | 10 ppb                           | 2 ppb               | 1                          | 30                       | 10                        |
| 37 | MOS                | $NH_3 - C_2H_6O - C_7H_8$              | Air Contaminants<br>(Ammonia, Ethanol,<br>Toulene)                                 | 30 ppm                        | 1 ppm                            | 4 ppb               | 1                          | 30                       | 10                        |
| 38 | EC                 | $NH_3$                                 | Ammonia-HC                                                                         | 100 ppm                       | 3 ppm                            | 1 ppm               | 2                          | 30                       | 40                        |
| 39 | EC                 | NH <sub>3</sub>                        | Ammonia-LC                                                                         | 10 ppm                        | 0.005 ppm                        | 0.001 ppm           | 2                          | 30                       | 50                        |
| 40 | EC                 | $O_3$                                  | Ozone-LC                                                                           | 0.5 ppm                       | 1 ppb                            | 1 ppb               | >5 Years                   | 60                       | 30                        |
| 41 | EC                 | $O_3$                                  | Ozone-HC                                                                           | 5 ppm                         | 20 ppb                           | 20  ppb             | >5 Years                   | 60                       | 30                        |
| 42 | Geiger<br>Counter  | $\alpha -, \beta -, $<br>$\Upsilon, X$ | Radiation Monitor<br>$(\alpha -, \beta -, \Upsilon - \text{and}$<br>X - radiation) | $0.01 \ \mu Sv/h$             | $0.01 \ \mu S v/h$               | $0.01 \ \mu S v/h$  | >3 Years                   | 0                        | 0                         |
| 43 | EC                 | $ClO_2$                                | Chlorine Dioxide                                                                   | 50 ppm                        | 0.01 ppm                         | 0.05  ppm           | 2 Years                    | 180                      | 60                        |
| 44 | TDLS               | CH4                                    | Mathane-ppb                                                                        | 100 ppm                       | 0.4 ppm                          | 0.01 ppm            | +10                        | 20                       | 1                         |
|    |                    |                                        |                                                                                    |                               |                                  |                     |                            | NNN                      | siafa                     |

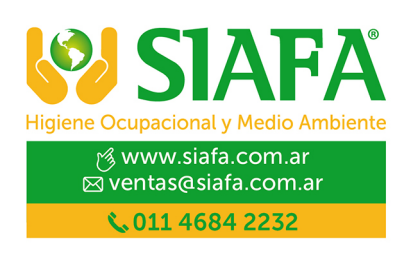